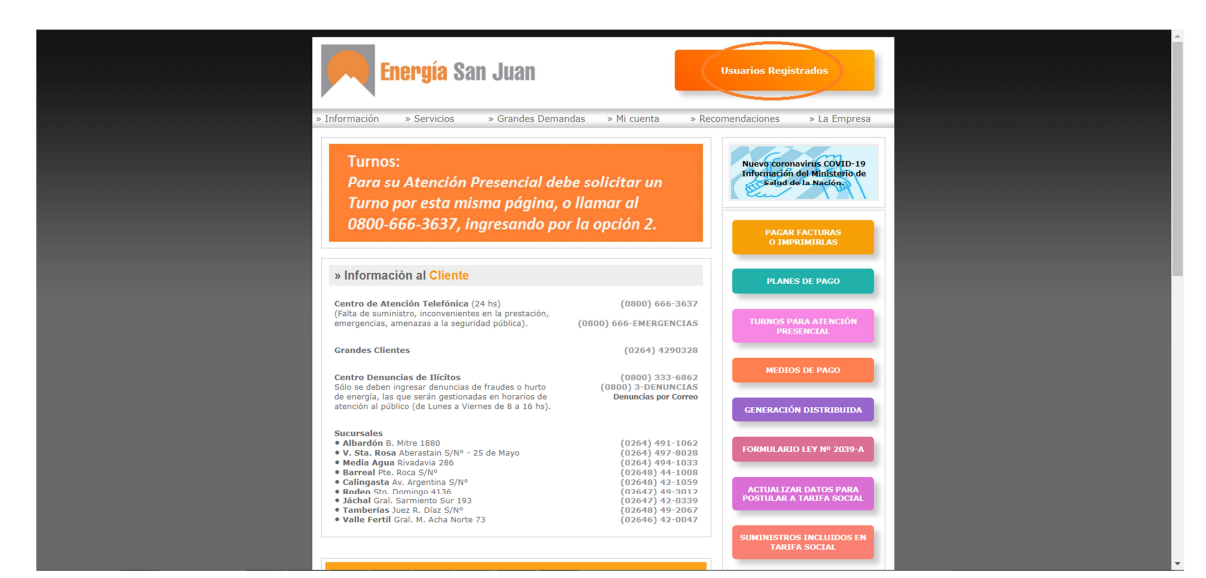

|                                                                                                    |                                                                                                    | Usuarios Registrados                                                                                    |  |
|----------------------------------------------------------------------------------------------------|----------------------------------------------------------------------------------------------------|----------------------------------------------------------------------------------------------------|--|
| stinformacón - Servicos - Grandes Dem<br>Turnos:<br>Para su Atención Presencial de<br>Turno por esta misura udation                                                                   | andas > Mi cuenta > Reco<br>ebe solicitar un                                                                       | North Committie COSD-19<br>Rente Committie COSD-19<br>Renter Cost & Costano de<br>Castala de la Marcina |  |
| 0800-666-363<br>Para realizar o<br>Si<br>Para realizar o<br>Si                                                                                                    | Atención<br>Estimado usuario:<br>operaciones on-line, necesita estar regist<br>no lo está, puede realizarlo ahora. | PACAR FACTURAS<br>O IMPRIMIRAS<br>PLANES DE PACO                                                        |  |
| Centro de Atención Telen.<br>(Falta de suministro, niconveniencies en la prestación,<br>emergencias, amenazas a la seguridad pública).<br>Grandes Clientes                            | (0800) 666-EMERGENCIAS<br>(0264) 4290328                                                                           | TURNOS PANA ALENCIÓN<br>PRESENCIAL                                                                      |  |
|                                                                                                    |                                                                                                    | MEDIOS DE PACO                                                                                          |  |
| Sucursales<br>• Albardon B, Mitre 1880<br>• V. Star. Kosa Alberastain 5/N* - 25 de Mayo<br>• Media Agua Rivadavia 286<br>• Barreal Pix. Roca 2/NH<br>• Callingust AV. Algeriding 5/NP |                                                                                                    |                                                                                                    |  |
| Jachal Gral, Sarmento Sur 193     Tomberias Iver, R., Diaz 5/N°     Valle Fertil Gral, M. Acha Norte 73                                                                               |                                                                                                    |                                                                                                    |  |

| II: x00.000-3000                                                                                             |
|----------------------------------------------------------------------------------------------------|
|                                                                                                    |
| ntraseña                                                                                                    |
| Por favor, escriba el código CAPTCHA<br>que se ve en la imagen.<br>(No es necesario respetar las Mayúsculas) |
| BL                                                                                                    |
| Probar con otro código CAPTCHA                                                                               |
| Login                                                                                                    |
| Se te olvidó tu contraseña?<br>Crear una Cuental                                                             |
| Crear una Coerica.                                                                                           |
|                                                                                                    |

# I. El acceso al Portal de Autogestión es mediante el botón "Usuarios Registrados"

## En la página "Login"

Si no está registrado, deberá hacer clic en el enlace **"Crear una Cuenta"** para iniciar el proceso de registración como usuario.

Si olvidó su contraseña, deberá hacer clic en el enlace "¿Se te olvidó tu contraseña?" y seguir los pasos para crear una nueva.

### II. Proceso de Registración

Se requiere el ingreso de:

- a. Tipo y número de documento (DNI)
- b. Password y reingreso de password: La contraseña deberá tener como mínimo 8 caracteres y cumplir con las siguientes condiciones:
  - Al menos una letra minúscula
  - Al menos una letra mayúscula
  - Al menos un número.
- c. Código captcha de seguridad.

|                                                                                                    | Crea una Cuenta!                                                                        |
|----------------------------------------------------------------------------------------------------|-----------------------------------------------------------------------------------------|
|                                                                                                    | Oficina online las 24hs!                                                                |
|                                                                                                    |                                                                                         |
|                                                                                                    | Password (completa este campo)                                                          |
|                                                                                                    | La contraseña deberá tener<br>como mínimo 8 caracteres y                                |
|                                                                                                    | cumplir con las siguientes<br>condiciones: - Al menos una<br>letra mínúscula - Al menos |
|                                                                                                    | Por favor, es<br>una letra mayúscula - Al<br>(No e menos un número. ulas)               |
| Sector Sector Se | r Ole                                                                                   |
| verdía San Jua                                                                                                    | Probar con otro código                                                                  |
|                                                                                                    | Registrar Cuenta                                                                        |
| And a second second second second second second second second second second second second second second second                                                                                                    | Se te olvidó tu contraseña?                                                             |
|                                                                                                    | Ya tienes una cuenta? Iniciar sesión!                                                   |

Una vez que el usuario, hace clic en el botón "Registrar Cuenta", se le requiere el ingreso de los siguientes datos:

- Nombres
- Apellidos
- E-mail
- Teléfono Celular (Código de área, sin el cero y Nº Celular, sin el 15)

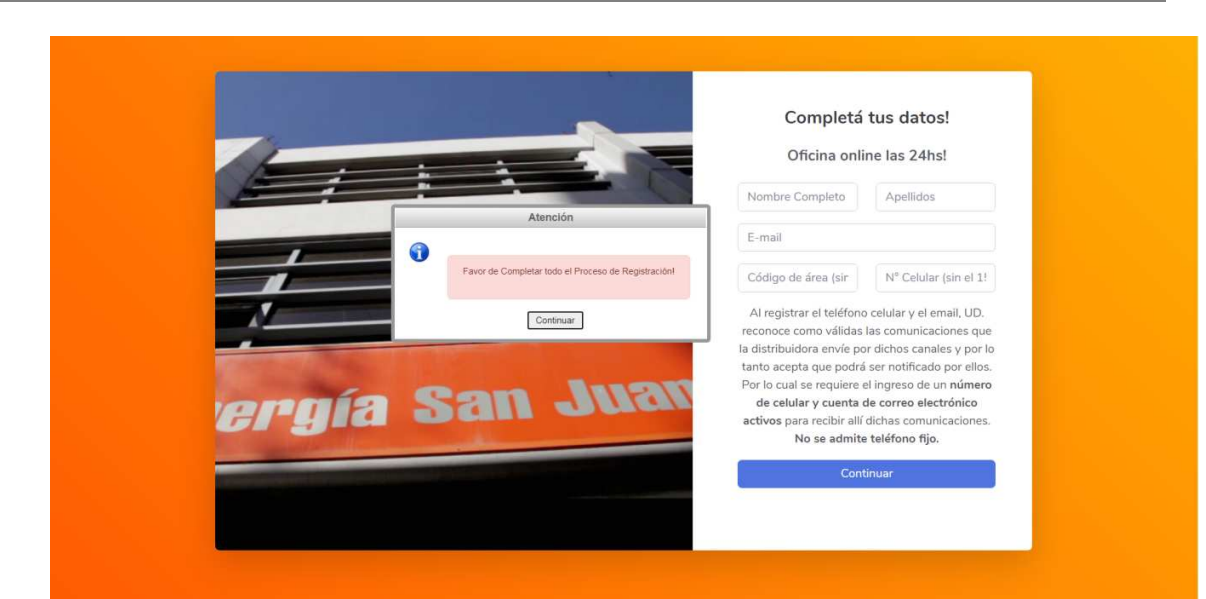

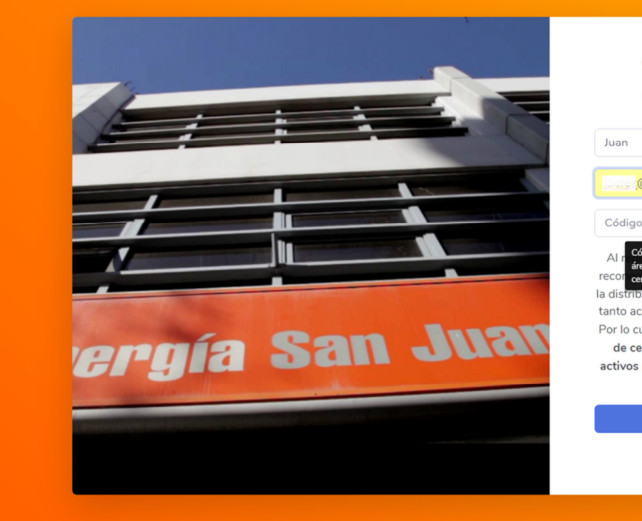

### Completá tus datos! Oficina online las 24hs!

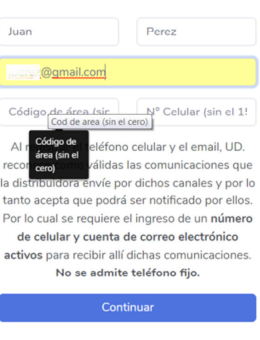

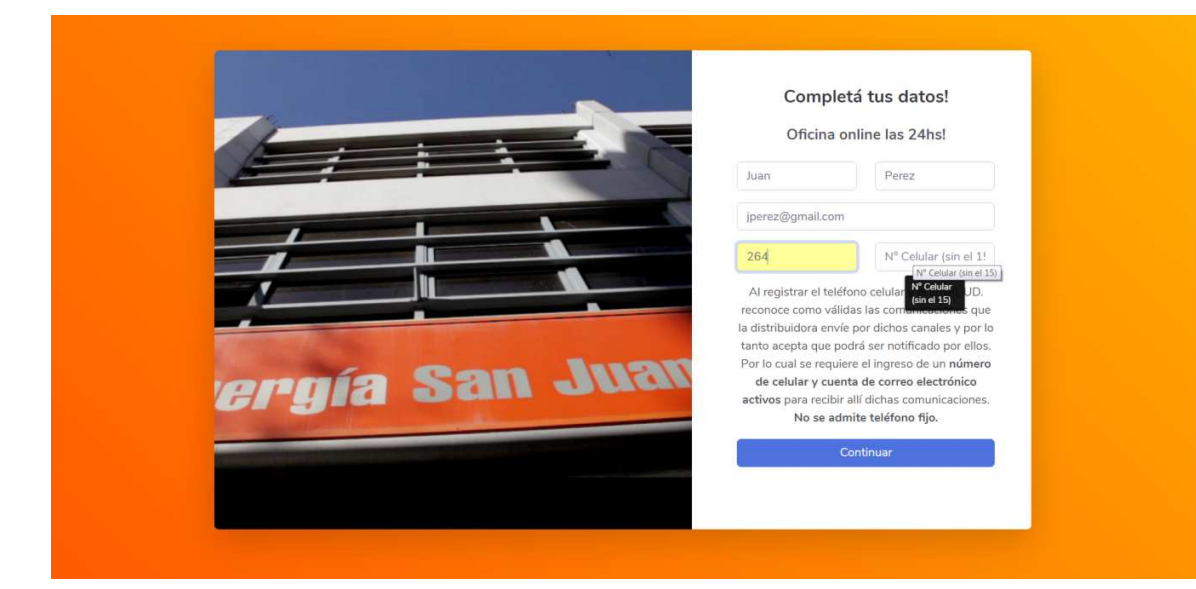

El sistema valida, que tanto el email y el celular ingresado, sean datos únicos para el usuario. Es decir que no permitirá ingresar un email o un celular que ya esté asociado a otro usuario registrado.

|                                                                                                    |                                         | Comp              | oletá tus datos!                                                 |
|----------------------------------------------------------------------------------------------------|-----------------------------------------|-------------------|------------------------------------------------------------------|
|                                                                                                    |                                         | Oficin            | a online las 24hs!                                               |
|                                                                                                    | Atención                                | Juan              | Perez                                                            |
| •                                                                                                    | El solvior ingresorio d                 | @gmail.c          | com                                                              |
|                                                                                                    | corresponde a un usuario<br>registrado. | 264               | 5.003.4                                                          |
|                                                                                                    | ingrese uno nuevo.                      | Al registrar el t | teléfono celular y el email, UD.                                 |
|                                                                                                    | Continuar                               | reconoce como     | válidas las comunicaciones que                                   |
| Construction of the second second second second second second second second second second second second second                                                                                                    |                                         | tanto acepta que  | e podrá ser notificado por ellos.                                |
| Con                                                                                                    | I I I S I                               | Por lo cual se re | quiere el ingreso de un <b>número</b>                            |
| Arua Dai                                                                                                    | 1 Juicin                                | activos para rec  | cuenta de correo electronico<br>ibir allí dichas comunicaciones. |
| And and an other states of the second states of the second states of the |                                         | No se             | admite teléfono fijo.                                            |
|                                                                                                    |                                         |                   | Continuar                                                        |
|                                                                                                    |                                         |                   |                                                                  |
|                                                                                                    |                                         |                   |                                                                  |

Cuando el usuario hace clic en el botón "Continuar", se le envía el código de verificación a los datos de contacto proporcionados en el paso anterior (e-mail y celular) y se le requiere el ingreso del mismo.

| Confirme rules 2 - Arisi:     Confirmar     Confirmar   | 1-    | Atención                                                                                                    | Validá tu e-mail!                                                                                                    |
|---------------------------------------------------------|-------|----------------------------------------------------------------------------------------------------|----------------------------------------------------------------------------------------------------|
| Código Verificador Código Verificador Confirmar         | 0     | Revise su correo electrónico o su celular!<br>Si no recibe nuestro mensaje en el buzón de entrada de su cuenta de correo,<br>revise su capeta de correo ne deseado, Samo, o basura.<br>Nuestro mensaje podría estar alli.<br>Y luego, continúe con el Proceso de Registración! | Te enviranos el código de verificación a la<br>dirección de correo electrónico<br>perej @gmail.com y al celular 2<br>(proporcionados en tu registración).<br>Ingresalo acá. |
| Confirmar                                               |       | Continuar                                                                                                    | Código Verificador                                                                                                    |
| No recibiste el e-mai? Hacé dic acá y te lo reenviamos! | ergía | San Juan                                                                                                    | Confirmar<br>No recibiste el e-mail? Hacé clic acé y te lo reenviamos!                                                                                                    |

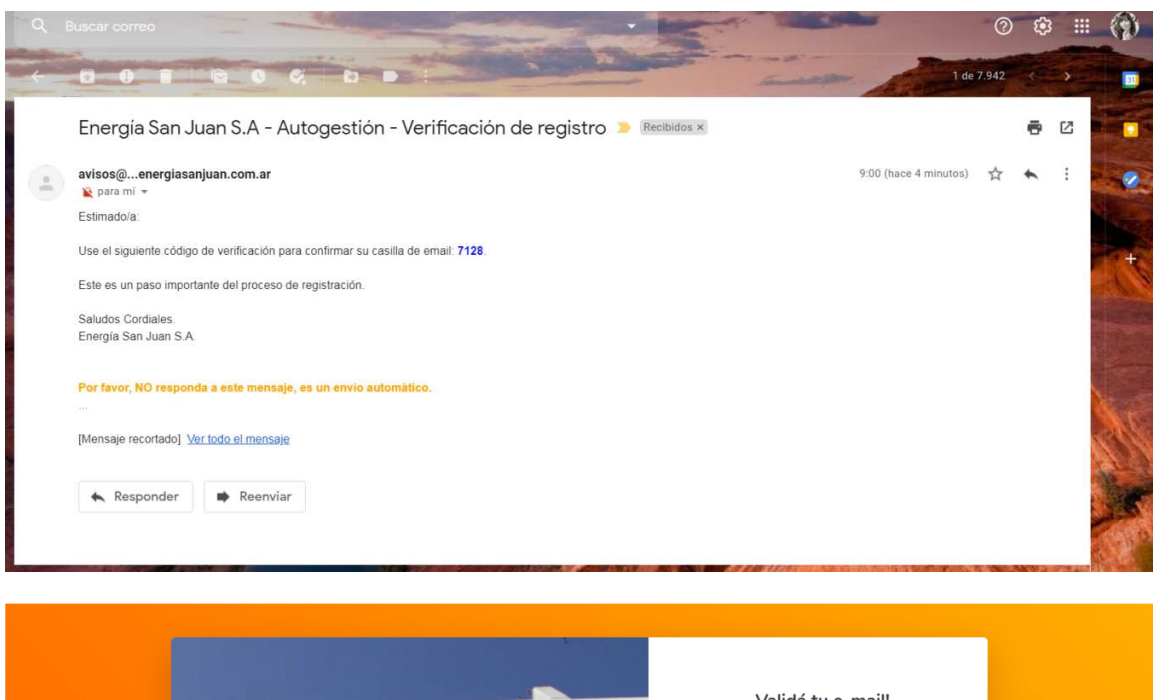

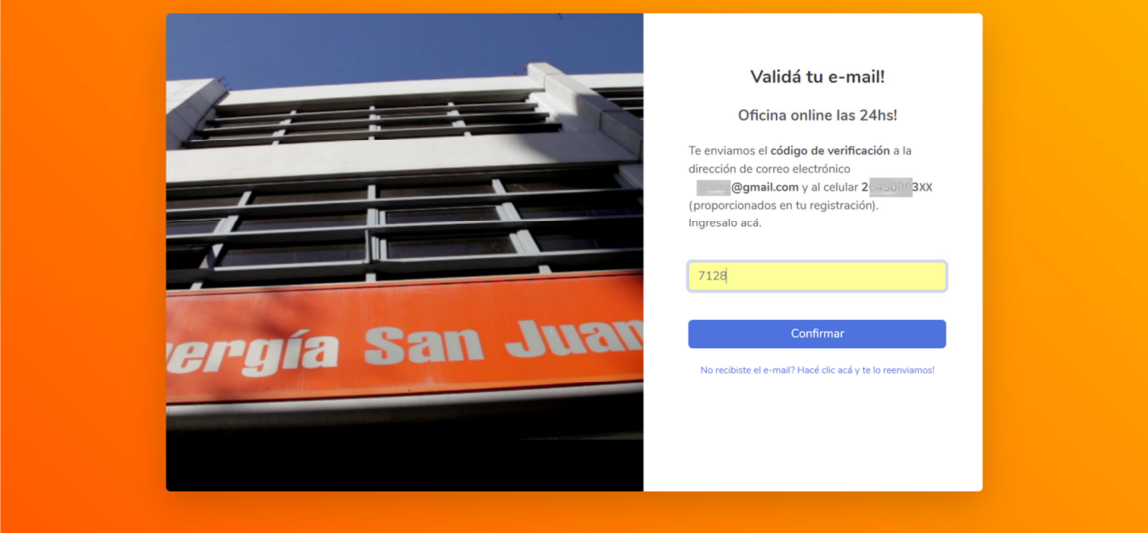

Cuando el usuario hace clic en el botón "Continuar", el sistema valida los datos y si el código es correcto, completa el proceso de registración, le envía un mail comunicando el alta de usuario en el Portal de Autogestión y le permite el acceso.

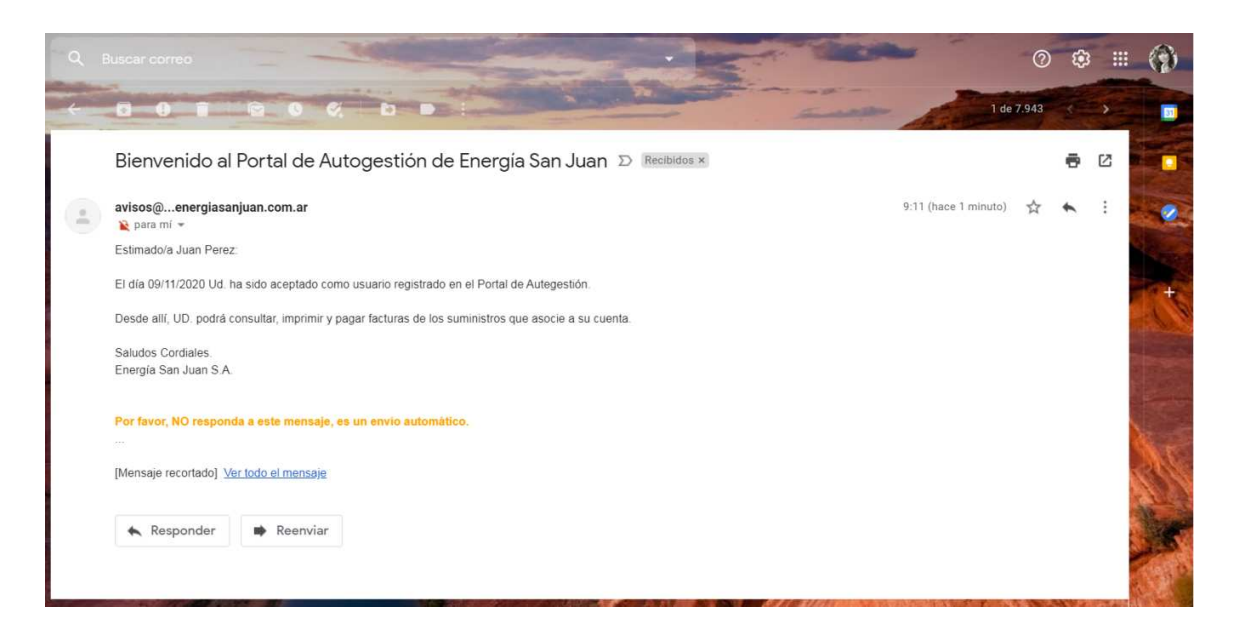

La primera pantalla que muestra el sistema es la sección de "Mis Suministros".

| Portal de Autoges        | itión « Home                                                                                               | 🔿 Sesión 🝷 | 🛔 Juan Perez 👻 |
|--------------------------|----------------------------------------------------------------------------------------------------|------------|----------------|
| iii 16/02/2022           | Mis Suministros                                                                                            |            |                |
| Mis Suministros          |                                                                                                    |            |                |
| Asociar Suministro       | Aún no tiene suministro asociadol<br>Favor de seleccionar del panel izquierdo la opción Asociar Suministro |            |                |
| 🌣 Trámites Comerciales < | NOTA: Deberá tener a mano la última o penúltima factura del suministro que desee asociar y sú DNI.         |            |                |
| Notificaciones           |                                                                                                    |            |                |
|                          |                                                                                                    |            |                |
|                          |                                                                                                    |            |                |
|                          |                                                                                                    |            |                |
|                          |                                                                                                    |            |                |
|                          |                                                                                                    |            |                |
|                          |                                                                                                    |            |                |
|                          |                                                                                                    |            |                |
|                          |                                                                                                    |            |                |
|                          |                                                                                                    |            |                |
|                          |                                                                                                    |            |                |
|                          | Energía San Juan S.A. :: Portal de Autogestión :: 2020                                                     |            |                |

El sistema, indica al usuario que debe asociar un suministro a su cuenta.

## II. Asociar Suministro

En este paso se requiere:

- a. El ingreso del suministro a vincular al usuario web. Si existe y es válido, el sistema, coloca un check en verde al costado, o una cruz roja en caso contrario.
- b. La selección entre las opciones propuestas: monto y fecha de vencimiento de la penúltima o última factura. Cuando el sistema valida estos datos, coloca un check en verde al costado (en caso de ser correctos), o una cruz roja en caso contrario.
- c. La carga de una foto legible del frente del DNI, para su validación off-line por un operador.
- d. La carga de un poder (en caso de no ser titular del suministro que está asociando), para su validación off-line por un operador.

| Portal de Autoges                                                     | tión 🕷 Home                                                                                                    | 🕘 Sesión 👻 | 🛔 Juan Perez 👻 |
|-----------------------------------------------------------------------|----------------------------------------------------------------------------------------------------|------------|----------------|
| <b>⊟</b> 16/02/2022                                                   | Asociar Suministro                                                                                             |            |                |
| Mis Suministros                                                       |                                                                                                    |            |                |
| <ul> <li>Asociar Suministro</li> <li>Trámites Comerciales </li> </ul> | NOTA: Deberà tener a mano su DNI y la última o penúltima factura del suministro que desee asociar a su cuenta. |            |                |
| Notificaciones                                                        | Y         Suministro   Asociar                                                                                 |            |                |
|                                                                       |                                                                                                    |            |                |
|                                                                       |                                                                                                    |            |                |
|                                                                       |                                                                                                    |            |                |

nergía San Juan S.A. :: Portal de Autogestión :: 202

| Portal de Autogest       | ión 🖷 Home                       |                                                             |                         |        | 🗿 Sesión 👻 | 🛔 Juan Perez 👻 |
|--------------------------|----------------------------------|-------------------------------------------------------------|-------------------------|--------|------------|----------------|
| ⊞ 16/02/2022             | Asociar Suministro               |                                                             |                         |        |            |                |
| Mis Suministros          |                                  |                                                             |                         |        |            |                |
| Asociar Suministro       |                                  |                                                             |                         |        |            |                |
| 🗘 Trámites Comerciales < | NOTA: Deberá tener a mano su l   | DNI y la última o penúltima factura del suministro que des  | ee asociar a su cuenta. |        |            |                |
| Notificaciones           | <b>9</b> 2000/27/19/845          |                                                             | 20-saroustars-3         | T2-CMP |            | 0              |
|                          | Seleccione el monto y el vencimi | ento correspondiente a la última o penúltima factura del su | uministro ingresado:    |        |            |                |
|                          | 51019.83                         | 03/04/18                                                    |                         |        |            |                |
|                          | ○ 14368.38                       | O 20/03/18                                                  |                         |        |            |                |
|                          | ○ 1423.86                        | O 22/03/18                                                  |                         |        |            |                |
|                          | O 401.36                         | O 16/04/18                                                  |                         |        |            |                |
|                          | 0 1446.3                         | O 23/03/18                                                  |                         |        |            |                |
|                          | 0 1196.66                        | O 16/04/18                                                  |                         |        |            |                |
|                          |                                  | Ű                                                           | Asociar                 |        |            |                |
|                          |                                  | Energía San Juan S.A. :: Portal de Auto                     | ogestión :: 2020        |        |            |                |

#### Portal de Autogestión ② Sesión ▼ 🛛 🛔 Juan Perez ▼ 🖨 Home Asociar Suministro iii 16/02/2022 F Mis Suministros O Asociar Suministro NOTA. Deberá tener a mano su DNI y la última o penúltima factura del suministro que desee asociar a su cuenta Trámites Comerciales < Notificaciones Atención **%** [20] L GHILARD 20-22760631-3 T2-CMP Ø Se requiere que Suba una foto legible de su DNI en formato jpg, jpeg o png. • Seleccione el monto y el ve nto co Continuar Ø § 51019.83 1721.622091.06 0 13/04/18 16/04/18 11/04/18 0 431.56 0 1112.68 0 1250.6 0 21/03/18 Buba una foto legible del frente, de su DNI en formato jpg, jpeg o png. Seleccione un archivo No file selected

Energía San Juan S.A. :: Portal de Autogestión :: 2020

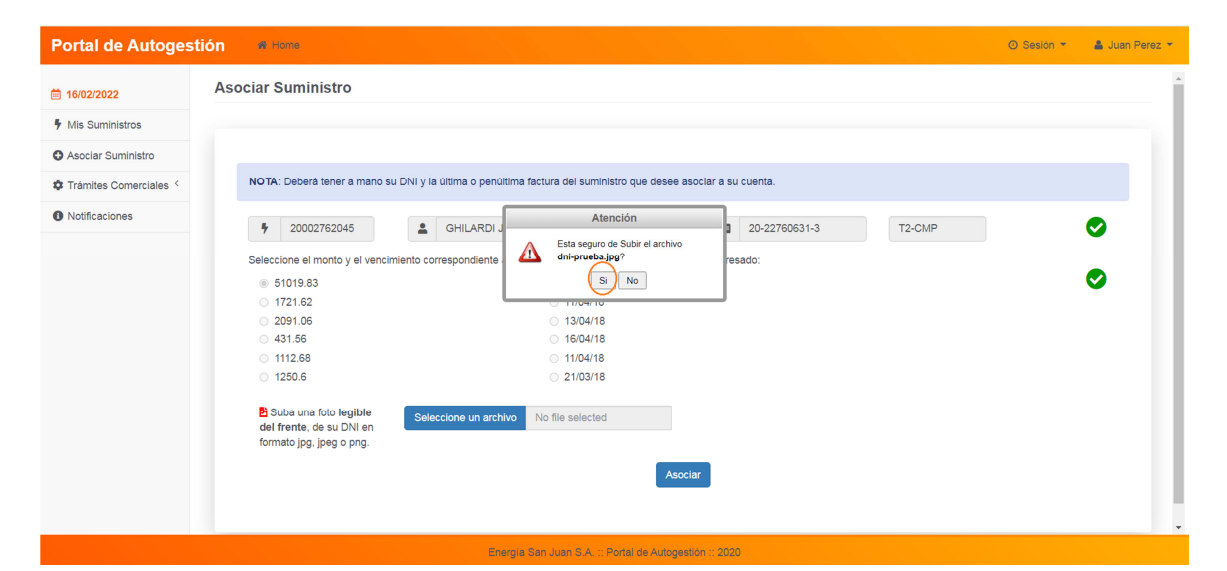

 Portal de Autogestión
 excert
 Convert
 A secter

 1802/2022
 Asocia
 Certar
 Favor de verificar el archivo sublio

 1802/2022
 Asocia
 Certar
 El archivo cargado es el correcto?
 I o o no

 1802/2023
 Asocia
 I archivo cargado es el correcto?
 I o o no

 1802/2024
 Transfe del archivo sublio: 27.82 Kb Tipo de archivo sublio: Image/jpeg
 IImage/jpeg

 Internetes Correctales \*
 Internetes Correctales \*
 Internetes Correctales \*

 Notificaciones
 Internetes Correctales \*
 Internetes Correctales \*

 Internetes Correctales \*
 Internetes Correctales \*
 Internetes Correctales \*

 Internetes Correctales \*
 Internetes Correctales \*
 Internetes Correctales \*

 Internetes Correctales \*
 Internetes Correctales \*
 Internetes Correctales \*

 Internetes Correctales \*
 Internetes Correctales \*
 Internetes Correctales \*

 Internetes Correctales \*
 Internetes Correctales \*
 Internetes Correctales \*

 Internetes Correctales \*
 Internetes Correctales \*
 Internetes Correctales \*

 Internetes Correctales \*
 Internetes Correctales \*
 Internetes Correctales \*

 Internetes Correctales \*
 Internetes

| Portal de Autogest                     | ón # Home                                                                                                    | ⊘ Sesión ▼ 🛔 Juan Perez ▼ |
|----------------------------------------|----------------------------------------------------------------------------------------------------|---------------------------|
| iii 16/02/2022                         | Asociar Suministro                                                                                             |                           |
| Mis Suministros                        |                                                                                                    |                           |
| <ul> <li>Asociar Suministro</li> </ul> |                                                                                                    |                           |
| Trámites Comerciales <                 | NOTA: Deberá tener a mano su DNI y la última o penúltima factura del suministro que desee asociar a su cuenta. |                           |
| Notificaciones                         | Atención         201         201         201         201         201         3         T2-CMP                  | 0                         |
|                                        | Seleccione el monto y el vencimiento correspondiente<br>51019.83<br>1721.62                                    | •                         |
|                                        | 2091.06 31304/18<br>431.86 1604/18<br>1112.88 112.88                                                           |                           |
|                                        | 0 1250.6 0 21/03/18                                                                                            |                           |
|                                        | 🔁 Foto DNI cargeda 🖪 Foto                                                                                      | 0                         |
|                                        | Steectone un archivo, No file selected                                                                         |                           |
|                                        | Asociar                                                                                                    |                           |
|                                        | Energia San Juan S.A. :: Portel de Autogestión :: 2020                                                         |                           |

| Portal de Autogest     | ón 🐐 Home                                                                                                    | ② Sesión * 🎍 Juan Perez * |
|------------------------|----------------------------------------------------------------------------------------------------|---------------------------|
|                        | Asociar Suministro                                                                                                    | i i                       |
| Mis Suministros        |                                                                                                    |                           |
| O Asociar Suministro   |                                                                                                    |                           |
| Trámites Comerciales < | NOTA: Deberá tener a mano su DNI y la última o penúltima factura del suministro que desee asociar a su cuenta.                                                                                                    |                           |
| Notificaciones         | Atención         1         20-000-33         T2-CMP           Seleccione el monto y el vencimiento correspondiente         Esta seguro de Subir el archivo peder_proces.pedr         testa do:         testa do: | 0                         |
|                        | Foto DNI cergade     Foto     Seleccione un archivo     No file selected     poder     Asociar                                                                                                    | 0                         |
|                        | Energia San Juan S.A. :: Portal de Autogestión :: 2020                                                                                                    |                           |

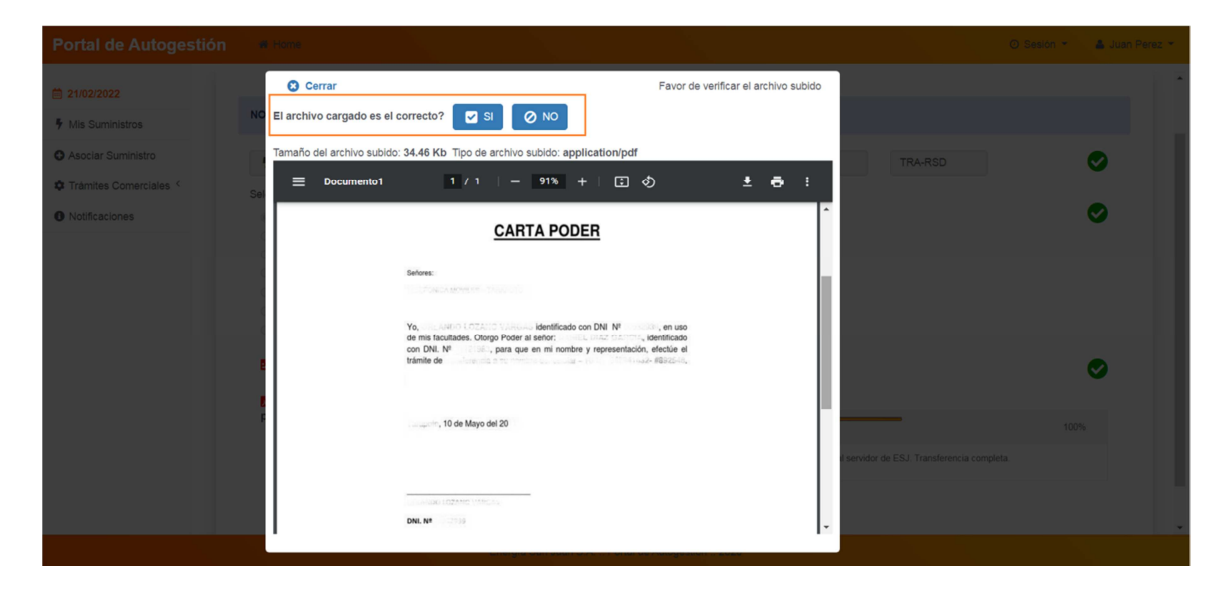

### Fecha Actualización: 23/02/2022

Una vez que el sistema validó que el usuario cargó la foto del DNI y el Poder, verificó y respondió que ambos archivos cargados son correctos, el sistema graba ambos archivos subidos y si la operación fue exitosa, coloca un check en verde al costado, junto con un botón para visualizar el archivo, caso contrario coloca una cruz roja.

Cuando el usuario hace clic en el botón "Asociar", el sistema pregunta si está seguro de asociar el suministro a su cuenta.

| Portal de Autogestion                                                                  | 🖀 Home                                                                                   |                                                                                                    |                                                                                                    |                                                           | <ul> <li>Sesión</li> </ul> | n 👻 🚨 Juan Perez 👻 |
|----------------------------------------------------------------------------------------|------------------------------------------------------------------------------------------|----------------------------------------------------------------------------------------------------|----------------------------------------------------------------------------------------------------|-----------------------------------------------------------|----------------------------|--------------------|
| 21/02/2022  Mis Suministros  Asociar Suministro  Tramites Comerciales   Notificaciones | NOTA: Deberá tener a mano su<br>Seleccione el monto y el vencimi<br>15719.79<br>15142.98 | NI y la última o penúltima factura del su<br>server de Chaladanses Labori<br>nto correspondien<br>El suminis<br>esta segur | uministro que desee asociar d<br>CAS E<br>Atención<br>tro serà agregado a su cuerta,<br>o é proceder con la | a su cuenta.<br>20- : : : : : : : : : : : : : : : : : : : | TRA-RSD                    | 0                  |
|                                                                                        | 944.14<br>1518.77<br>827.31<br>2267.06<br>39.54                                          | asociación<br>0 11/04<br>0 21/03                                                                                           | 4/18<br>3/18                                                                                                |                                                           |                            |                    |
|                                                                                        | 🖻 Foto DNI cargada                                                                       | P Foto                                                                                                    |                                                                                                    |                                                           |                            | <b>O</b>           |
|                                                                                        | Poder cargado                                                                            | Deder                                                                                                    | Asociar                                                                                                    |                                                           |                            | •                  |

Cuando el usuario hace clic en el botón "Sí", el sistema procede con la vinculación, quedando inhabilitado para hacer Plan de Pago y otros trámites comerciales, *hasta que un operador de la Distribuidora proceda con la validación dentro de las 24 horas hábiles*.

| Portal de Autogestión    | 🕷 Home                                                                                                    |                                                                                                    | ⊘ Sesión ▼ 🛛 🛔 Juan Perez ▼ |
|--------------------------|----------------------------------------------------------------------------------------------------|----------------------------------------------------------------------------------------------------|-----------------------------|
| iiii 21/02/2022          |                                                                                                    |                                                                                                    |                             |
| Mis Suministros          | NOTA: Deberá tener a mano su DNI y la última o penúltima factura del suminist                                                                                                    | ro que desee asociar a su cuenta.                                                                                                    |                             |
| Asociar Suministro       | Aten                                                                                                    | ción TRA.RSD                                                                                                    |                             |
| 🗱 Trámites Comerciales < |                                                                                                    |                                                                                                    | · · ·                       |
| Notificaciones           | Seleccione el monto y el venci         El Suministro         para consultar, in<br>para consultar, in<br>para consultar, in<br>para consultar, in<br>para consultar, in<br>para consultar, in<br>y Validado el DNI del titutar y el PODER,<br>pròximas 24 horas hàbiles para suscri<br>Dicha habilitación le será comunic<br>Dicha habilitación le será comunic<br>para consultar, in<br>pròximas 24 horas hàbiles para suscri<br>Dicha habilitación le será comunic<br>el<br>será comunic           2267.06         Con | ciado a su cuenta de usuario y esta habilitado<br>primir y pagar facturas.<br>or nuestros operandores, será habilitado en las<br>ir Planes de Pago en esta misma plataforma.<br>da va SINS a su telefono celular y correo<br>ectórino. | 0                           |
|                          | Poto DNI cargada                                                                                                    |                                                                                                    | 0                           |
|                          | 🔓 Poder cargado 🚺 Poder                                                                                                    |                                                                                                    | <b>O</b>                    |
|                          |                                                                                                    | Asociar                                                                                                    |                             |
|                          | Energia San Juan S.A. :: Po                                                                                                    | Pital de Autogestión :: 2020                                                                                                    |                             |

| Portal de Autogestión ESI - Oficina online las 24hs!     | 2022 |
|----------------------------------------------------------|------|
| i oftal de flatogestion ESj – offenna offinite las 2 ms. | 4044 |

| 1/02/2022                | Mis Suministros           |                      |                          |         |             |                 |       |   |
|--------------------------|---------------------------|----------------------|--------------------------|---------|-------------|-----------------|-------|---|
| Mis Suministros          | Detalle (1)               |                      |                          |         |             |                 |       |   |
| Asociar Suministro       | Haga clic en el Nº de Sun | ninistro para ver el | detalle de las facturas. |         |             |                 |       |   |
| 🗘 Trámites Comerciales < | Ŭ                         |                      |                          |         |             |                 |       |   |
| Notificaciones           | N° SUMINISTRO             | ESTADO               | GRUPO TARIFARIO          | TITULAR | DOCUMENTO   | ESTADO COBRANZA | PODER |   |
|                          | 1 Ver detaile             | 0                    | DT1 (TRA-RSD)            |         | 20-000-00-1 | SUSP-TRAM       | Poder | • |
|                          | ver detane                |                      |                          |         |             |                 |       |   |
|                          |                           |                      |                          |         |             |                 |       |   |
|                          |                           |                      |                          |         |             |                 |       |   |
|                          |                           |                      |                          |         |             |                 |       |   |
|                          |                           |                      |                          |         |             |                 |       |   |

El sistema al asociar el suministro al usuario registrado, envía notificación mediante un email a la dirección de correo electrónico que el usuario proporcionó en su registración. Es importante revisar en la bandeja spam (posiblemente el correo enviado por el sistema, esté allí).

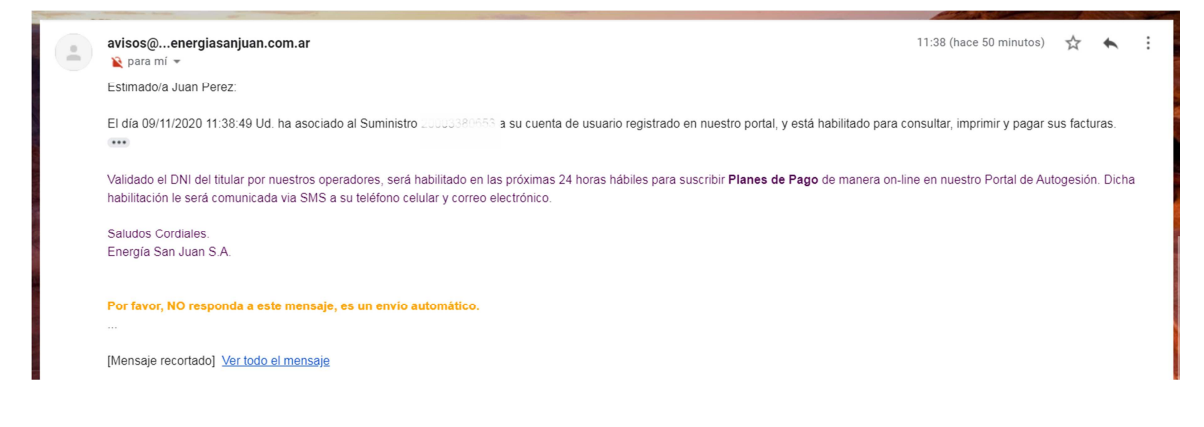

## III. Cerrar Sesión de Usuario

Haciendo clic sobre el nombre del Usuario, el cual se encuentra en la esquina superior derecha de la ventana principal, se despliega la opción "Salir".

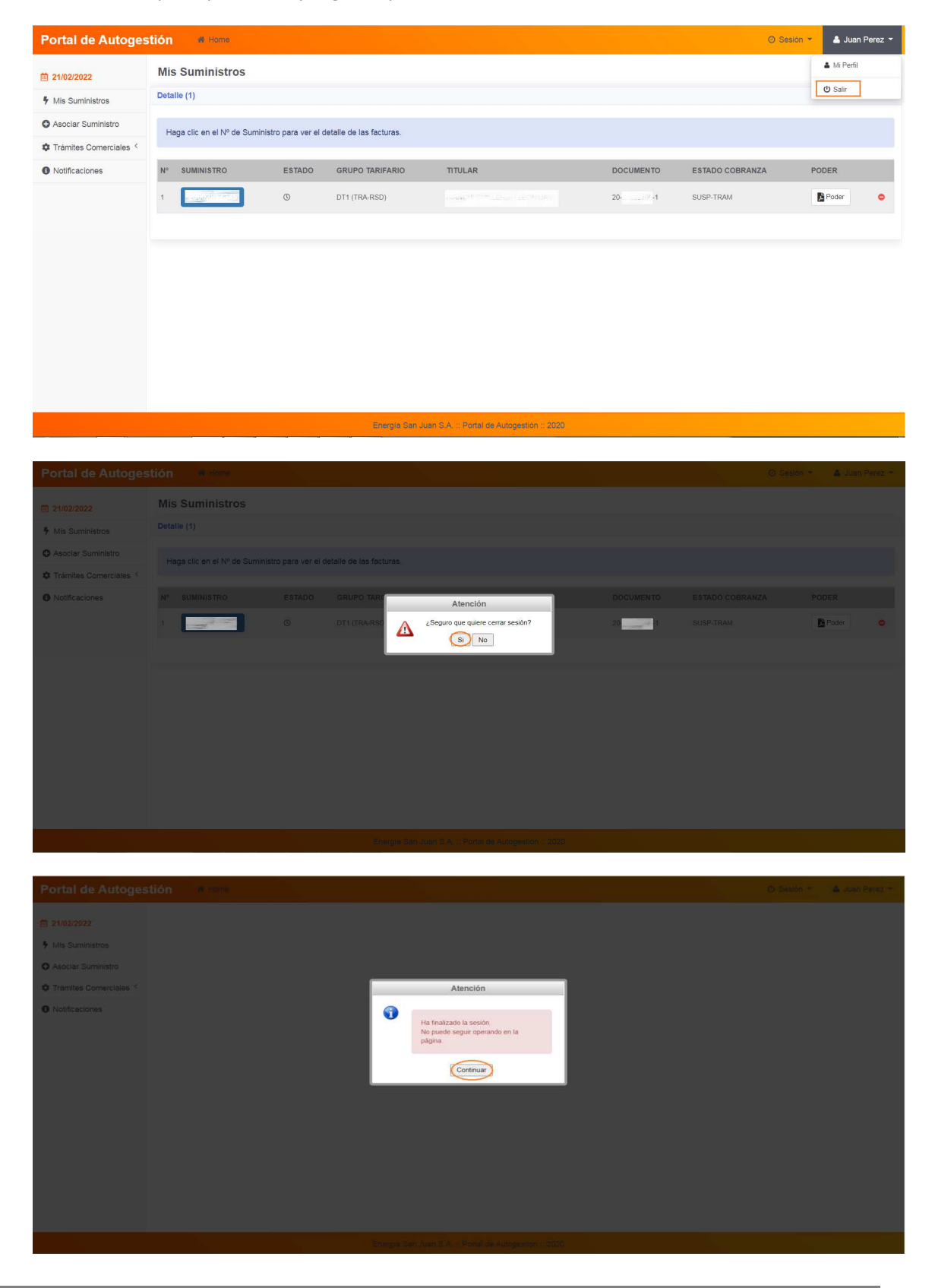

# IV. Iniciar Sesión de Usuario – Login

El sistema requiere el ingreso del DNI, la clave del Usuario Registrado y el código captcha de seguridad.

Una vez que el sistema valida los datos ingresados y que verifica que se trata de un Usuario registrado, habilita el ingreso al Portal de Autogestión, como lo muestran las siguientes pantallas:

|                    | <section-header><section-header><section-header><section-header><section-header><section-header></section-header></section-header></section-header></section-header></section-header></section-header> |                           |
|--------------------|----------------------------------------------------------------------------------------------------|---------------------------|
| Portal de Autoge   | itión 🕫 Home                                                                                                    | ⊘ Sesión 👻 🛔 Juan Perez 👻 |
| iii 21/02/2022     |                                                                                                    |                           |
| Mis Suministros    |                                                                                                    |                           |
| Asociar Suministro |                                                                                                    |                           |
| Notificaciones     | Atención<br>Bienvenido Juan Perez!                                                                                                    |                           |

| iii 21/02/2022           | Mis Suministros            |                        |                                                                                                    |        |                 |          |   |
|--------------------------|----------------------------|------------------------|----------------------------------------------------------------------------------------------------|--------|-----------------|----------|---|
| Mis Suministros          | Detalle (1)                |                        |                                                                                                    |        |                 |          |   |
| O Asociar Suministro     | Hana clic en el Nº de Sur  | inistro para ver el de | stalle de las facturas                                                                                                    |        |                 |          |   |
| 🗘 Trámites Comerciales < | riugu cile en en vi de dun |                        | Atención                                                                                                    |        |                 |          |   |
| Notificaciones           | N° SUMINISTRO              | EST.                   |                                                                                                    | IENTO  | ESTADO COBRANZA | PODER    |   |
|                          | 1 conjust meret            | 0                      | La Foto de su DNI está en proceso de análisis por nuestros operadores.<br>Será notificado a la brevedad posible a su correo electrónico y por SMS a su teléfono<br>celular. | 8305-1 | SUSP-TRAM       | De Poder | • |
|                          |                            |                        | Continuar                                                                                                    |        |                 |          |   |
|                          |                            |                        |                                                                                                    |        |                 |          |   |
|                          |                            |                        |                                                                                                    |        |                 |          |   |
|                          |                            |                        |                                                                                                    |        |                 |          |   |
|                          |                            |                        |                                                                                                    |        |                 |          |   |
|                          |                            |                        |                                                                                                    |        |                 |          |   |
|                          |                            |                        |                                                                                                    |        |                 |          |   |

Si el DNI del Usuario aún está en proceso de análisis, el sistema lo comunica mediante mensaje como lo muestra la pantalla anterior.

Si el DNI del Usuario registrado fue analizado como "NO LEGIBLE", el sistema requerirá la carga de un nuevo archivo al momento en que el usuario ingresa al Portal. Aquí el sistema despliega la sección "Mi Perfil" para que el usuario proceda con la carga de una nueva foto LEGIBLE del FRENTE de su DNI, como se muestra en las pantallas siguientes.

| <ul> <li>Mis Suministros</li> <li>Asociar Suministro</li> <li>Trámites Comerciales</li> <li>Notificaciones</li> </ul> Mi Perfil           Image: Comercial of the Comercial of the Comercial of | Mis Suministro   Asociar Suministro   Asociar Suministro   Tràmites Comerciales   Notificaciones     Nut     Quan   Perez     Substrince     Substrince <th>Portal de Autogestión</th> <th>🖝 Home</th> <th></th> <th>🔇 Sesiòn 👻 💄 Juan Per</th>                                                                                                    | Portal de Autogestión                                          | 🖝 Home    |                                                                                                    | 🔇 Sesiòn 👻 💄 Juan Per |
|----------------------------------------------------------------------------------------------------|----------------------------------------------------------------------------------------------------|----------------------------------------------------------------|-----------|----------------------------------------------------------------------------------------------------|-----------------------|
| Asciar Suministro     Asciar Suministro        Tràmites Comerciales        Notificaciones        DNI        DNI             DNI           DNI                DNI <b>DNI DNI Outer Continuar DNI Outer Continuar Outer Continuar Outer Continuar Outer Continuar Outer Continuar Outer Continuar Outer Continuar Outer Continuar Outer Continuar Outer Continuar Outer Continuar Outer Continuar Outer Continuar Outer Continuar Outer Continuar Outer Continuar Outer </b>                                                                                                    | Asciar Suministo    Asciar Suministo    Trànites Connerciales      Notificaciones      Nutrice Connerciales      Nutrice Connerciales         Subarrice Connerciales </td <td>Mis Suministros</td> <td>Mi Perfil</td> <td>Atención</td> <td></td>                                                                                                    | Mis Suministros                                                | Mi Perfil | Atención                                                                                                    |                       |
| Juan Perez<br>Juan Perez<br>26465<br>26465<br>264                                                                                                    | Juan Perez<br>Juan @ Com      C Editar  264  264  264  Com      C Editar  264  Com      C Editar  264  Com      C Editar  C Editar  C Edit | Asociar Suministro     Trámites Comerciales     Notificaciones |           | Se requiere que suba nuevamente una Foto de su DNI de manera que sea legible Continuar                      |                       |
| Suba una foto legible del frente de su DNI en formato jpg, jpeg o png. Seleccione un archivo No file selected                                                                                                    | Suba una foto legible del frente de su DNI en formato jpg. jpeg o png.  Seteccione un archivo No file selected                                                                                                    |                                                                |           | an Perez                                                                                                    | 😰 Editar              |
|                                                                                                    |                                                                                                    |                                                                | B         | ba una foto legible del frente de su DNI en formato jpg, jpeg o png.<br>eccione un archivo No file selected |                       |
|                                                                                                    |                                                                                                    |                                                                |           | Energia San Juan S.A. :: Portal de Autogestión :: 2020                                                      |                       |

| Portal de Autogestión      | 🖀 Home    |                                                                        | 🕚 Sesión 🍷 🛛 💄 Juan Perez |
|----------------------------|-----------|------------------------------------------------------------------------|---------------------------|
| Mis Suministros            | Mi Perfil |                                                                        |                           |
| Asociar Suministro         |           |                                                                        |                           |
| 🗘 Trámites Comerciales 🔨 < |           |                                                                        |                           |
| Notificaciones             |           | DNI 20,118,496                                                         |                           |
|                            |           | Juan Atención Perez                                                    |                           |
|                            |           | Esta seguro de Subir el archivo<br>dni-prueba.jpg?                     | C Editar                  |
|                            |           | 264 0.055 SI No                                                        | C Editar                  |
|                            |           | Suba una foto legible del frente de su DNI en formato jpg, jpeg o png. |                           |
|                            |           | Seleccione un archivo No file selected                                 |                           |
|                            |           |                                                                        |                           |
|                            |           |                                                                        |                           |
|                            |           |                                                                        |                           |
|                            |           |                                                                        |                           |
|                            |           |                                                                        |                           |
|                            |           |                                                                        |                           |

|                                                                 |                                                                                                   |                                                                                                    | 🕒 Sesion 🐐 🔮 Juan Perez 👻                                      |
|-----------------------------------------------------------------|---------------------------------------------------------------------------------------------------|----------------------------------------------------------------------------------------------------|----------------------------------------------------------------|
| <ul> <li>Mis Suministros</li> <li>Asociar Suministro</li> </ul> | Cerrar<br>El archivo cargado es el correcto?                                                      | Favor de verificar el archivo subido                                                                                                    | )<br>                                                          |
| Comerciales                                                     |                                                                                                   |                                                                                                    |                                                                |
| Notificationes                                                  | REPUBLICA ARGENT<br>REGISTRO NACIONAL DI<br>MINISTERIO DEL INTERN<br>ISI<br>ISI<br>INTERNO<br>ISI | TINA - MERCOSUR<br>E LAS PERSONAS<br>OR VTRANSPORTE<br>Apellido / Surname<br>Nombre / Name<br>Mombre / Name<br>Macionalidad //<br>Sexo / Sex Nacionalidad //<br>ARGENTIN | Editer<br>Editer<br>100%<br>n al sarvidor de ESJ Transferancia |
|                                                                 |                                                                                                   |                                                                                                    |                                                                |

### V. Visualizar y Editar Datos del Usuario

Esta operación se realiza desde la sección **"Mi Perfil"**, la cual se accede, haciendo clic sobre el nombre del Usuario, el cual se encuentra en la esquina superior derecha de la ventana principal.

| Portal de Autoges        | itión 🐗 Home                |                   |                          |                                         |                                         | <ul> <li>Ø Sesiór</li> </ul> | 🔻 🛔 Juan I  | Perez 🔻 |
|--------------------------|-----------------------------|-------------------|--------------------------|-----------------------------------------|-----------------------------------------|------------------------------|-------------|---------|
| iii 21/02/2022           | Mis Suministros             |                   |                          |                                         |                                         |                              | 🛔 Mi Perfil | ]       |
| Mis Suministros          | Detalle (1)                 |                   |                          |                                         |                                         |                              | () Salir    |         |
| O Asociar Suministro     | Haga clic en el Nº de Sumin | istro para ver el | detalle de las facturas. |                                         |                                         |                              |             |         |
| 🍄 Trámites Comerciales < |                             |                   |                          |                                         |                                         |                              |             |         |
| Notificaciones           | N° SUMINISTRO               | ESTADO            | GRUPO TARIFARIO          | TITULAR                                 | DOCUMENTO                               | ESTADO COBRANZA              | PODER       |         |
|                          | 1                           | 0                 | DT1 (TRA-RSD)            |                                         | 20-000000000000000000000000000000000000 | SUSP-TRAM                    | Poder       | •       |
|                          |                             |                   |                          |                                         |                                         |                              |             |         |
|                          |                             |                   |                          |                                         |                                         |                              |             |         |
|                          |                             |                   |                          |                                         |                                         |                              |             |         |
|                          |                             |                   |                          |                                         |                                         |                              |             |         |
|                          |                             |                   |                          |                                         |                                         |                              |             |         |
|                          |                             |                   |                          |                                         |                                         |                              |             |         |
|                          |                             |                   |                          |                                         |                                         |                              |             |         |
|                          |                             |                   |                          |                                         |                                         |                              |             |         |
|                          |                             |                   | Energía San Juar         | n S.A. :: Portal de Autogestión :: 2020 |                                         |                              |             |         |

Desde esta sección, el usuario puede visualizar la foto cargada de su DNI, editar su e-mail y su número de celular, como los muestran las pantallas siguientes:

| 21/02/2022             | Mi Perfil |                                        |                                                                                |                 |
|------------------------|-----------|----------------------------------------|--------------------------------------------------------------------------------|-----------------|
| Mis Suministros        |           |                                        |                                                                                |                 |
| Asociar Suministro     |           | DNI                                    |                                                                                |                 |
| Trámites Comerciales ( | 0         | Juan                                   | Perez                                                                          |                 |
| Notificaciones         |           | The second second                      |                                                                                | C Editar E-mail |
|                        |           | 264                                    |                                                                                | Editar Celular  |
|                        | 83 332    | Poto                                   |                                                                                |                 |
|                        |           |                                        |                                                                                |                 |
|                        |           |                                        |                                                                                |                 |
|                        |           | La Foto de su DNI está en<br>Será noti | proceso de análisis por nuestros operadores.<br>ficado a la brevedad posible a |                 |
|                        |           | su correo electro                      | ónico y por SMS a su teléfono celular.                                         |                 |
|                        |           |                                        |                                                                                |                 |

Al igual que en la registración, en esta sección el sistema también valida que el dato editado sea único (puesto que allí se enviarán notificaciones y códigos de verificación de usuario).